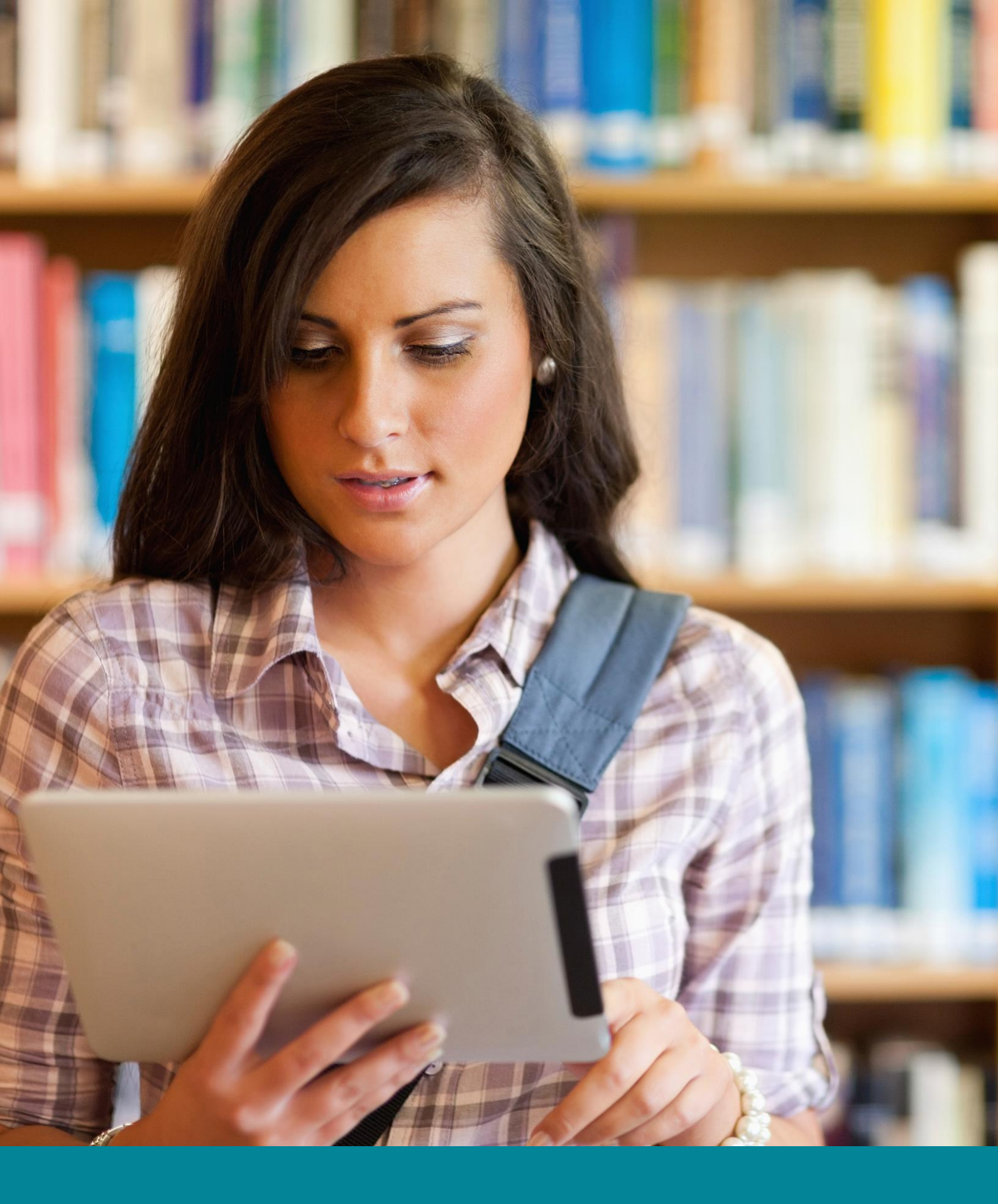

N = O Simple, Powerful LMS for Schools and Universities

# Getting started guide For students

#### Table of contents

| Introduction             | 3  |
|--------------------------|----|
| Home page and Navigation | 5  |
| Help Center              | 9  |
| Example of a class       | 10 |
| Lessons                  |    |
| Assignments              |    |
| Submitting assignments   |    |
| Viewing grades           | 25 |
| Enrolling in classes     |    |
| Communicating with users |    |
| Notifications            |    |
| Profile                  |    |
| Adding friends           |    |
| Summary                  |    |

### Introduction

NEO provides a beautiful, simple, powerful LMS for use by schools, individual teachers, universities, and districts. NEO was founded in 2006 by Graham Glass, the CEO of NEO and a serial entrepreneur with a track record of innovation.

Graham used to teach Computer Science at the University of Texas at Dallas, and founded two training companies, so deep familiarity with the features that teachers and students need is in our company DNA. NEO is a product of CYPHER LEARNING, which also provides an LMS for businesses called MATRIX.

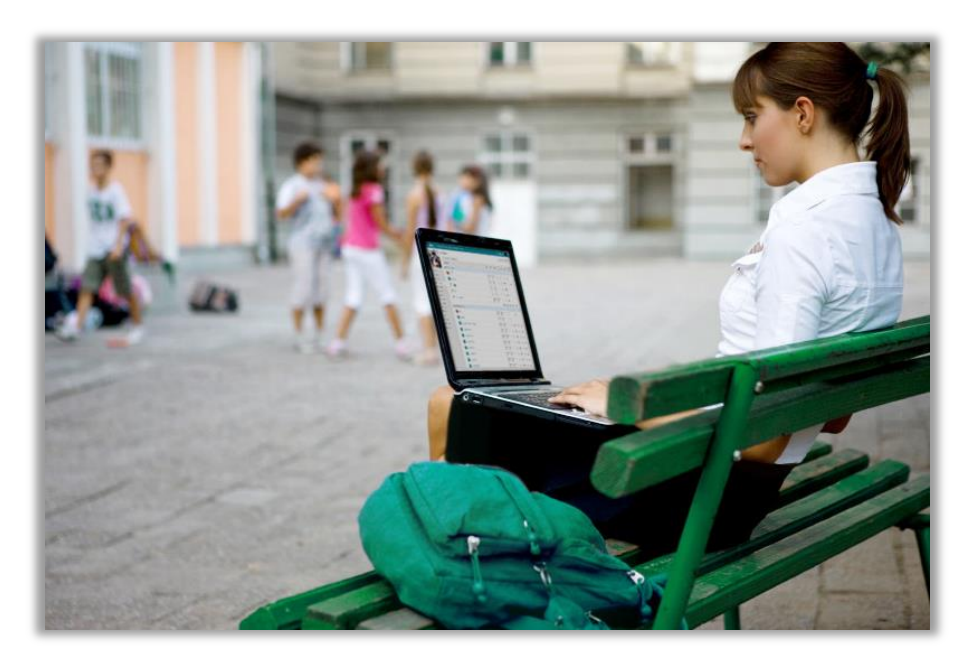

NEO and MATRIX are used by over 20,000 organizations around the world (we support 40+ languages), have over a million users, add about 15,000 new users a week, and are both profitable without any need for external investment.

Our mission is to make teaching and learning more enjoyable and productive by offering an e-learning solution that engages students and makes the whole process more effective.

We want users to get the best results when using our site, especially when they are just starting out, and that is why we created three getting started guides for the main types of users on NEO: administrators, teachers, and students.

- Getting started guide for Administrators explains topics such as: navigating in NEO, using the Help Center, creating accounts, configuring the class catalog, setting up policies, customizing the canned messages, and more;
- Getting started guide for Teachers explains topics such as: navigating in NEO, using the Help Center, creating and configuring a class, adding lessons and assignments, grading assignments, enrolling students, and more;
- Getting started guide for Students (this guide) explains topics such as: navigating in NEO, using the Help Center, viewing classes, viewing lessons and assignments, submitting assignments, viewing grades, enrolling in classes, communicating with users, adding friends, and more.

In the following pages we will go into detail about the most common options for students when they start using NEO. Please consult the table of contents if you want to find a specific topic.

If you have additional questions please browse our Help Center, support forum, or send us an email at support@neolms.com.

## Home page and Navigation

The home page is the first page you see when you log into your account.

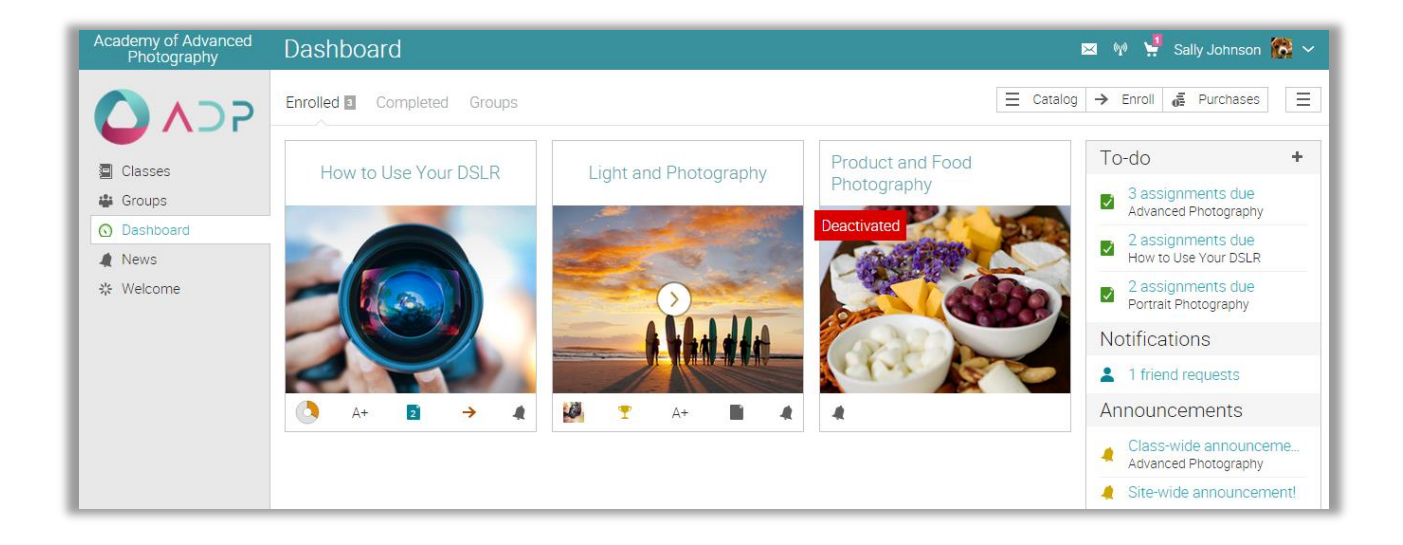

#### Left bar

The left bar displays tabs that allow you to quickly navigate to the main areas of the site, such as Classes, Groups, Dashboard, News, Welcome, Users, and Resources.

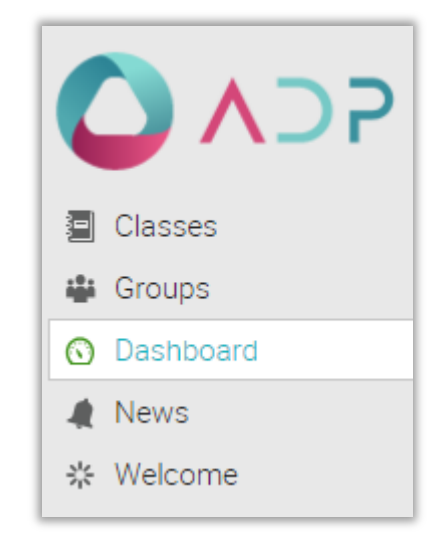

The left bar allows you access to these tabs regardless of where you are in the site. If you hover over a tab, a pop up window will appear with the most important options for that area.

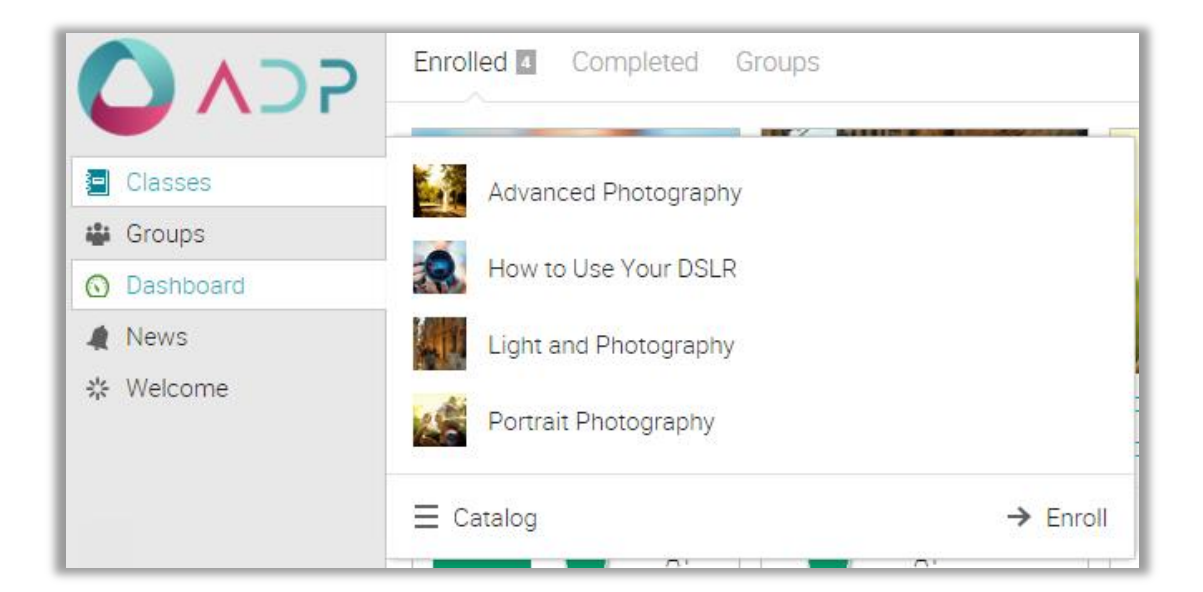

#### Top right bar

The top right bar displays icons which you can click to access your messages, notifications, calendar, help center, search, and profile.

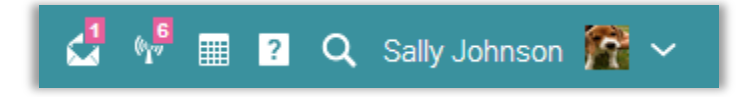

#### Right bar

In the right bar you can find listed the following: to-do list, announcements for the last 7 days, upcoming items in the next 7 days, and a list of any minimized windows. To see more details, just click on an item.

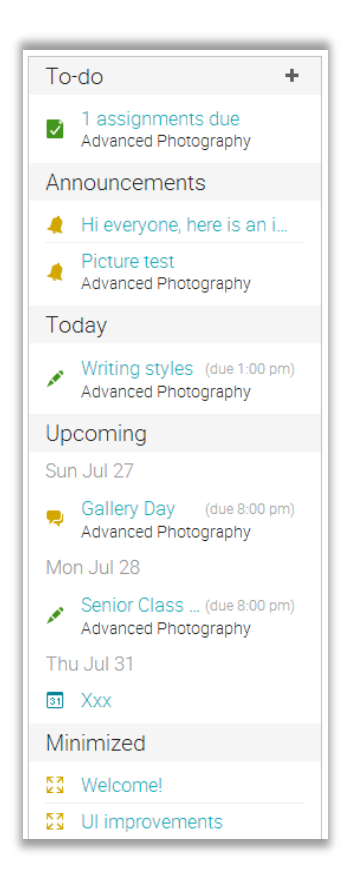

#### News feed

The home page news feed aggregates news items from your friends, classes, groups, and school. By default, a news feed only shows the latest items. If you scroll the page down, it automatically shows more news items. When the end of the feed is reached, the message "no more news" is displayed.

| Academy of Digital<br>Photography | News                                                                                                    |
|-----------------------------------|----------------------------------------------------------------------------------------------------|
|                                   | + Post 🦼 Announcement                                                                                                    |
| Classes                           | Alina Toderascu > Advanced Photography Students<br>Here's an interesting video                                                                                                    |
| 🖶 Groups                          |                                                                                                    |
| O Dashboard                       |                                                                                                    |
| * Welcome                         | video(4).mp4 Oct 9, 11:08 pm Like Comment Edit Delete Remove sticky                                                                                                    |
|                                   | Essay on the use of light in photography (due Oct 31, 2:59 pm) > Advanced Photography<br>Write an essay of max 1000 words on the use of light in photography. This will count in your final grade. |
|                                   | Oct 23, 3:44 am Delete                                                                                                    |
|                                   | Test (due Oct 22, 1:59 pm) > Wildlife Photography                                                                                                    |
|                                   | Oct 21, 6:07 pm Delete                                                                                                    |

#### Help Center

We don't want you to encounter difficulty when you are first using the site, so to access our Help Center, click the <sup>2</sup> icon in the top right bar. A pop-up box will open with options for choosing the searchable online help, getting started guides, student help desk (if enabled by an administrator), and if the page that you're on has help content, a "Help for this page" option will also appear.

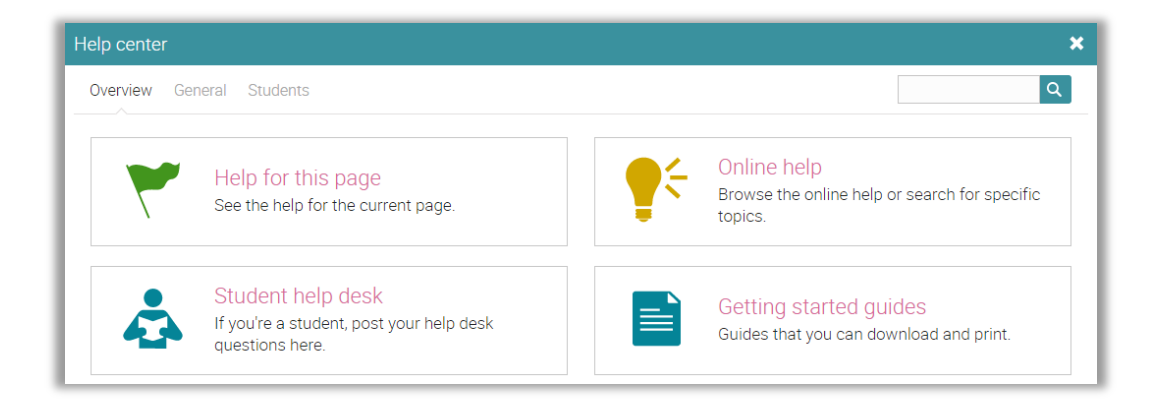

The searchable online help has topics organized by account type, it includes detailed instructions with screenshots for most of them, and because the Help Center is a pop up, you can browse through the topics without having to leave your current page.

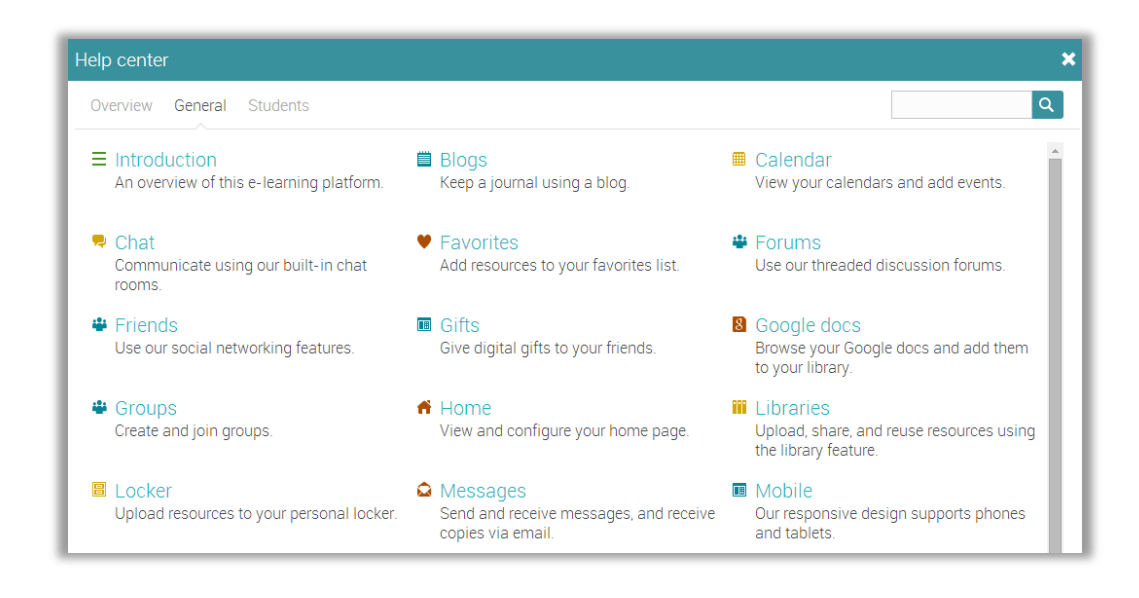

## Example of a class

We would like for you to get familiar with how a class looks in NEO. We will show you how to navigate in a class, explore the main tabs, how lessons and assignments look, and more.

The default landing page of a class is its "Lessons" area, which provides a convenient overview of many aspects of the class, including its lessons, a left bar with tabs that give you direct access to the most important class areas, and a right bar with to do items, announcements, and more. Now we will go over each section.

|                      | Advanced Photography                                                                                                    |              |
|----------------------|----------------------------------------------------------------------------------------------------|--------------|
|                      | Lessons A Hide s                                                                                                    | ections      |
| Ser and              | Lessons and sections can be completed in any order.                                                                                                    | Failed       |
| Lessons              | Introduction to Advanced Photography<br>Welcome to the Advanced Photography class! In this class you will learn about everything you<br>need to become a professional photographer!                                          | 0            |
| A News               |                                                                                                    | 0            |
| Assignments          | 💉 Writing styles 🔒                                                                                                    | 8            |
| La Teachers          | Survey on what you expect to learn in this course                                                                                                    | 0            |
| 💄 Students<br>🍸 Game | Composition Basics<br>In this lesson you will learn what are the composition basics that each photographer needs to<br>master. In the first part we will talk about lines, patterns and textures, then in the practical part | 0            |
| Notes                | we will organize a gallery day.                                                                                                    |              |
| 🖾 Wiki               | Lines Pattern Texture                                                                                                    |              |
| Blogs                | Gallery Day - Famous Photographers                                                                                                    | $\checkmark$ |
| III. Mastery         | Line, Pattern, Texture                                                                                                    |              |
| Syllabus             | Portraits to Lines, Pattern and Texture                                                                                                    | 0            |
|                      | How to use your DSLR                                                                                                    |              |
|                      | 💉 My sample essay 💼                                                                                                    |              |

#### Main left navigation

When you are in a class the main left bar is minimized, allowing you to navigate within any area of the site by simply hovering over the icon from the top left.

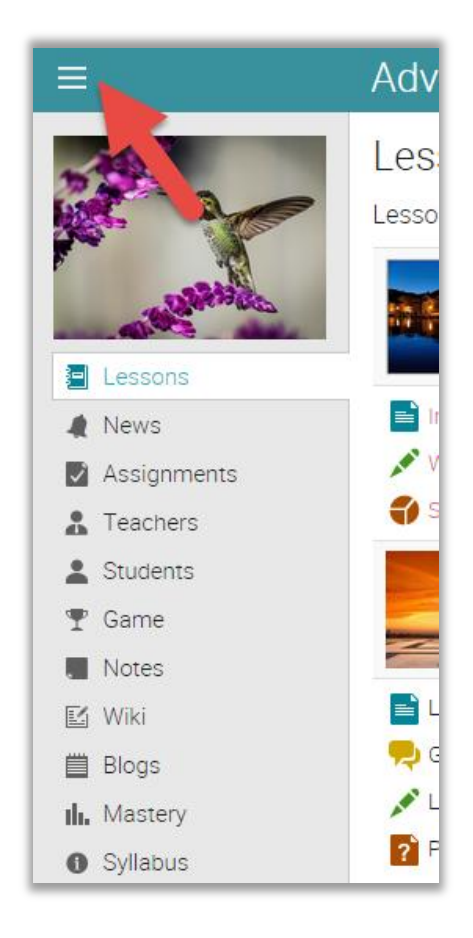

#### Left bar

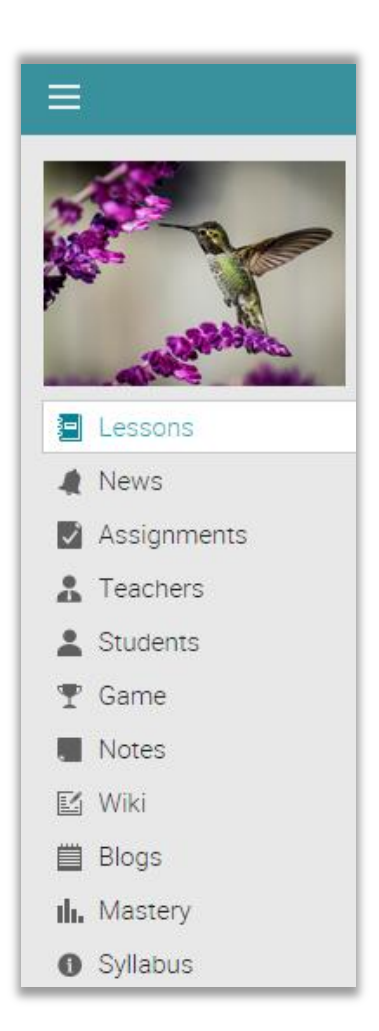

The left bar displays tabs with direct access to the following areas, depending on how the class is configured by the teacher:

- Welcome shows the welcome page of the class;
- News shows the latest news items from your class;
- Lessons displays all the lessons from a class;
- Calendar shows the current and upcoming events of the class;
- Assignments shows the class assignments;

- Resources the area where the class resources are stored;
- Students lists all the students in the class;
- Game if the class has a game this is the area where you can see an overview of the game progress;
- Teachers lists all the teachers in the class;
- Parents lists all the parents in the class;
- Teaching assistants lists all the teaching assistants in the class;
- Attendance you can see your attendance records;
- Forums each class has its own forums for discussions between members of the class;
- Groups groups for the members of the class;
- Chat chat rooms, where members can exchange text messages in real time;
- Wiki wikis, which are a collection of pages that more than one person can edit;
- Blog blog area, where students and teachers can share their online journals;
- Mastery the ratings of your proficiencies in the curriculum of the class;
- Portfolio here students can store copies of valuable resources of the class;
- Syllabus the syllabus provides an overview of the class.

#### News feed

The news feed shows class announcements, posts from teachers and students, new assignments, new lessons, new events, and more.

| ≡                     | Advanced Photography                            |
|-----------------------|-------------------------------------------------|
|                       | News<br>+ Post                                  |
| and the second second | New class starts on September 15!               |
| Lessons               | less than a minute ago Like Comment Edit Delete |
| 🤌 News                | Alina Toderascu                                 |
| 🔽 Assignments         | Class-wide announcement!                        |
| 🔒 Teachers            | Aug 14, 1:26 pm Like Comment                    |
| L Students            | 1 person likes this.                            |
| 🍷 Game                | Sally Johnson                                   |
| Notes                 | Got it!                                         |
| 🗾 Wiki                | Aug 14, 11:26 pm Like Comment                   |
| Blogs                 | i person likes this.                            |
| II. Mastery           | Alina Toderascu                                 |

#### Right bar

In the right bar you can find listed the following: game progress and leaderboard if the class has a game, announcements for the last 7 days, to-do list, upcoming items in the next 7 days, your enrollment status, list of certificates that are awarded or required in the class, and a list of any minimized windows. To see more details, click on an item.

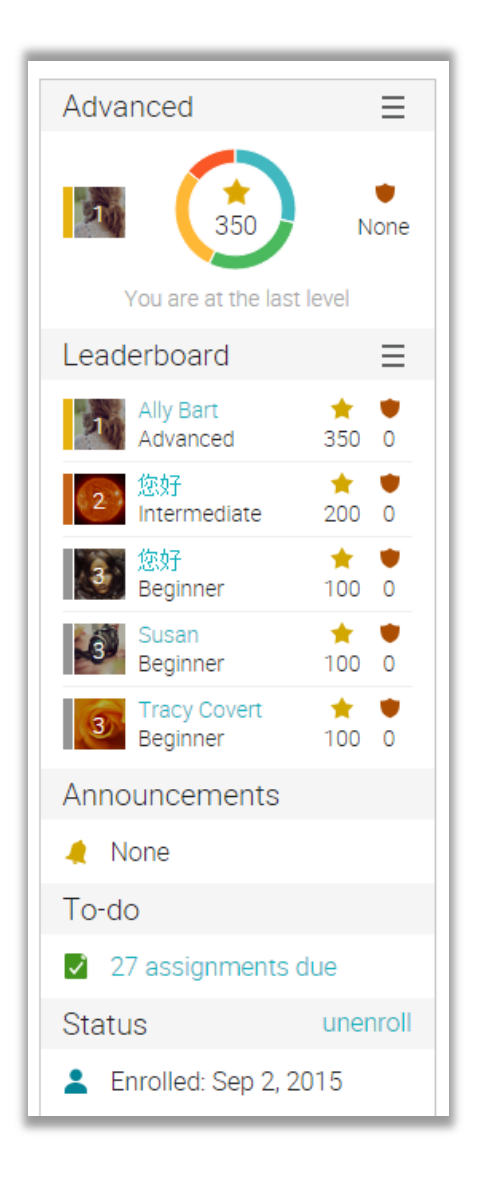

#### Lessons

The "Lessons" area of a class is where its primary education content is located. To see the lessons in a class, click the Lessons tab from the left bar. To see a particular lesson, click on its name.

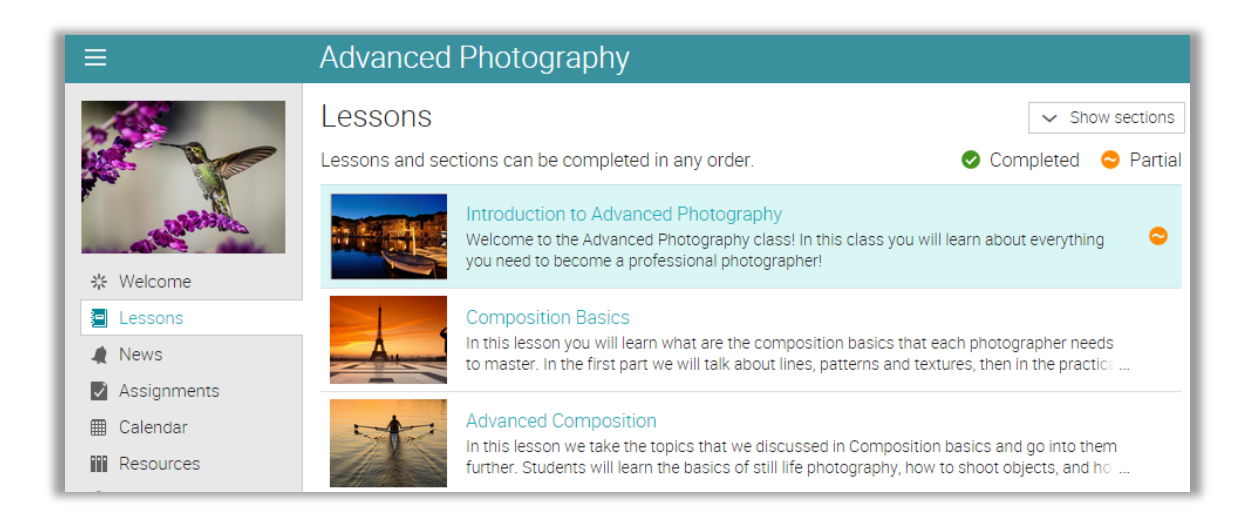

You can see the sections of lessons by clicking the "Show sections" button in the top right. The progress you made on each individual section is displayed in the right-side icons.

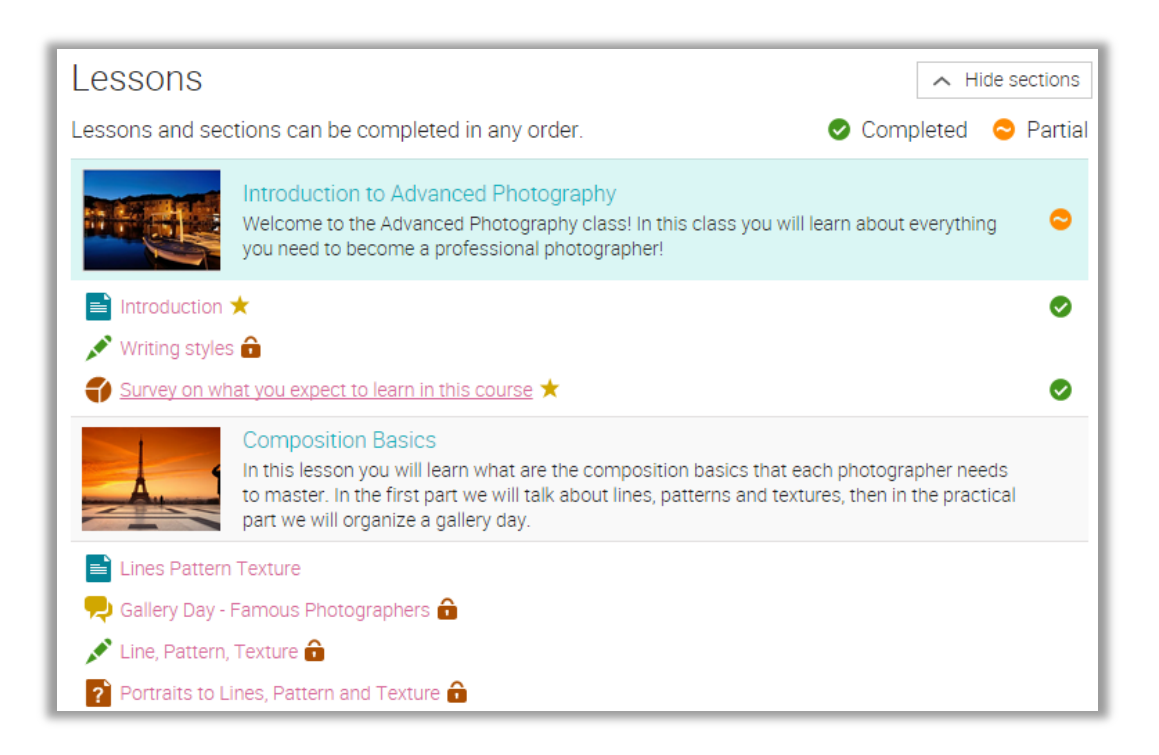

Lessons can be comprised of content pages, assignments, and SCORM packages. Here is how a content page looks:

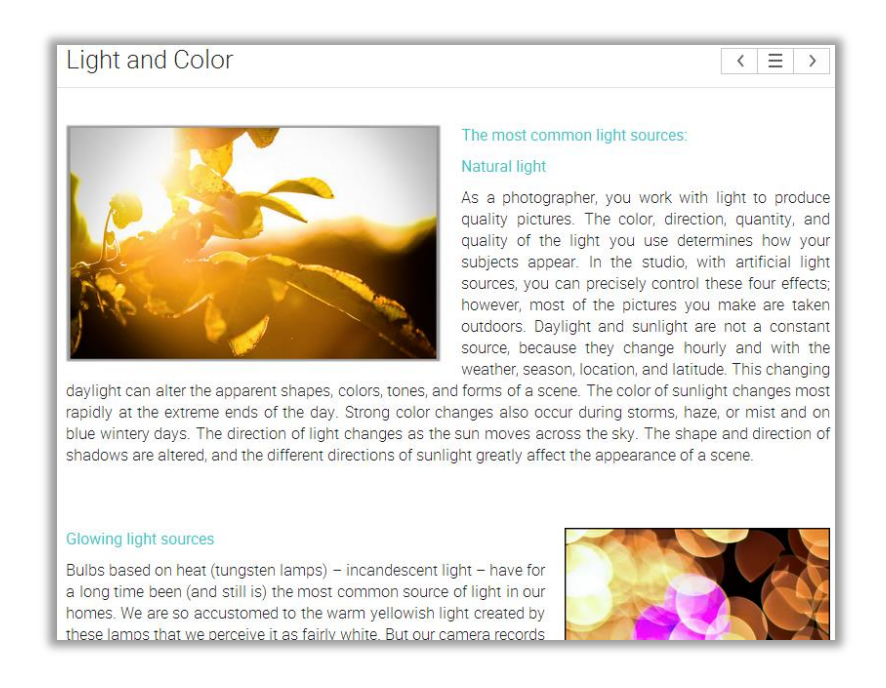

Each page can also have its own resources area, where teachers can add resources for the students to see.

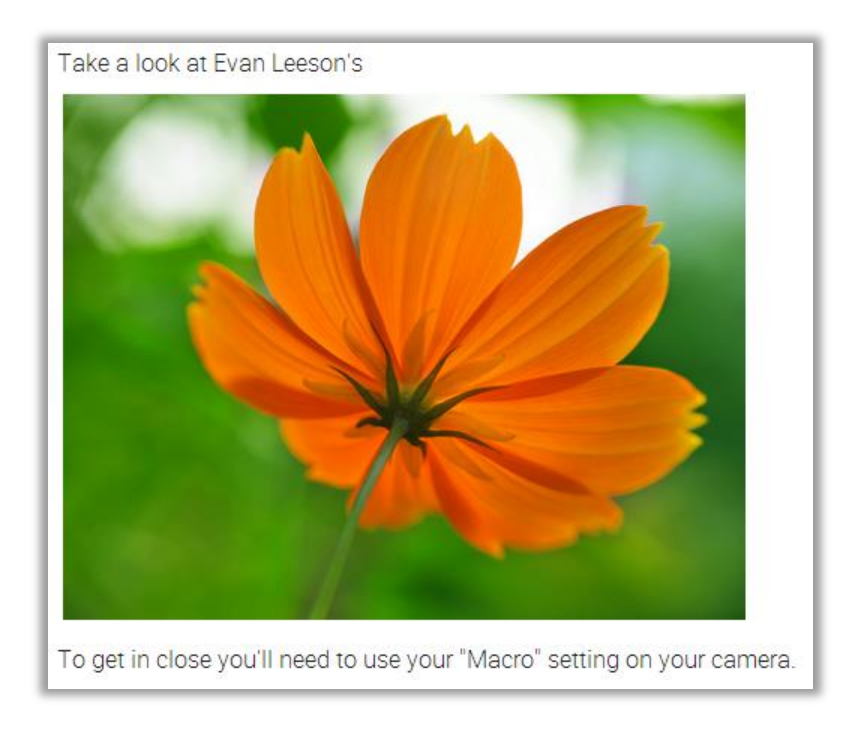

## Assignments

To see a list of the assignments for a class, click the Assignments tab. An assignment can be a section in a lesson or a standalone task.

| Assignments                                        |                   |       |              |                 | + Add                  |  |
|----------------------------------------------------|-------------------|-------|--------------|-----------------|------------------------|--|
| All 28 To grade Given                              |                   |       |              |                 |                        |  |
| → Give ← Ungive // Edit m Delete                   |                   |       |              |                 |                        |  |
| Assignment                                         | Due               | Given | Max<br>score | % of<br>overall | To grade/<br>Submitted |  |
| Attendance                                         | Aug 20<br>5:00 pm | -     | 0            | 0               |                        |  |
| Backgrounds and Wallpapers to Themed Photography a | Aug 20<br>5:00 pm | ~     | 6            | 0.3             |                        |  |
| Create a Desktop Background 🔒                      | Aug 20<br>5:00 pm | ~     | 100          | 4.3             |                        |  |
| Digital Photo Shoot – Exploring Light a            | Aug 20<br>5:00 pm | ~     | 100          | 4.3             |                        |  |
| Final Project - Photo Essay 🍙                      | Aug 20<br>5:00 pm | ~     | 30           | 1.3             |                        |  |
| Framing â<br>Frames as Technique                   | Aug 20<br>5:00 pm | ~     | 100          | 4.3             |                        |  |
| Framing to Panoramic Photography                   | Aug 20<br>5:00 pm | ~     | 0            | 0               |                        |  |
| Gallery Day 🔒<br>Your First Photoshoot             | Aug 20<br>5:00 pm | ~     | 100          | 4.3             |                        |  |
| Gallery Day - Composition                          | Aug 20<br>5:00 pm | ~     | 100          | 4.3             |                        |  |
| Gallery Day - Famous Photographers 🏛               | Aug 20<br>5:00 pm | ~     | 100          | 4.3             |                        |  |
| Gallery Day - Light and Color 🔓                    | Aug 20<br>5:00 pm | ~     | 100          | 4.3             |                        |  |

We support eleven different kinds of assignments:

- Quiz presents the students with a set of questions that they can answer online;
- Essay students can submit their response using the HTML editor, and include an unlimited number of attachments;
- Offline represents a traditional assignment such as a paper-based test or reading a book. There is no online submission for this kind of assignment, and the teacher is expected to enter the grades for each student based on the results of the offline work;
- Survey presents the students with a set of questions that they can answer online;

- Discussion allows students to earn points by participating in a single thread of discussion that is started by the teacher;
- Debate allows students to add arguments for or against a proposition that is supplied by the teacher;
- Team allows groups of students to work on joint submissions. The teacher organizes the students into teams, each of which get their own private group;
- Dropbox requires students to upload one or more files as their submission;
- SCORM captures the results of a SCORM item;
- Attendance awards points based on a student's attendance record;
- TurnItIn add assignments that can have an originality checking through our TurnItIn integration.

To see the details for a particular assignment, click on its name. Here is for example how an essay assignment looks:

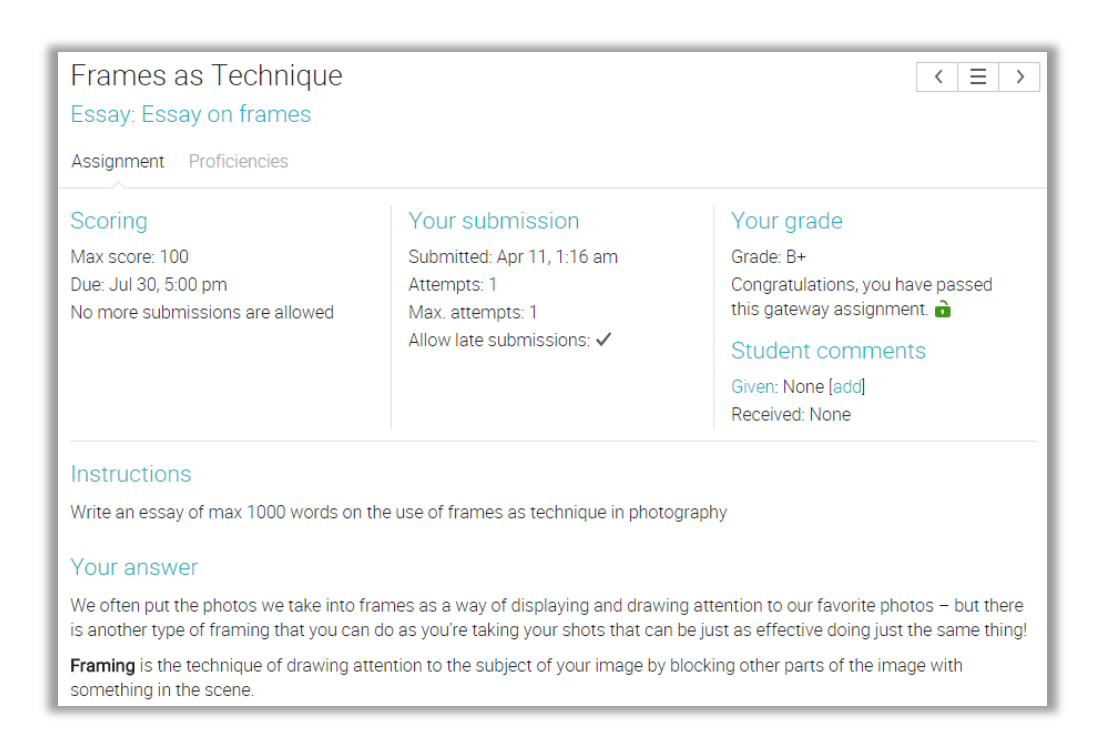

On the assignment page you will find information regarding its max score, duration, your submission, your grade, your answer, and more.

## Submitting assignments

Note that when you visit your home page or a class landing page, assignments that are due will appear in the to-do list, and you can click on the item in the to-do list to see more details.

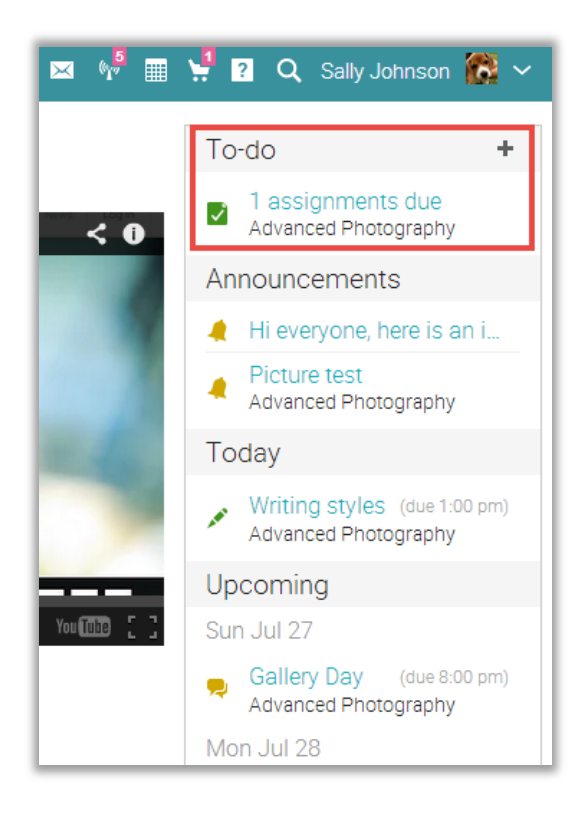

You can also see the assignments that are due by clicking the Assignments tab in your class. Note that the assignments that have not been submitted yet do not have a check mark. The red flag icon indicates the assignments that are almost due. The red triangle icon indicates assignments that are past due.

| Assignments                                                       |        |                   |           |        |       |
|-------------------------------------------------------------------|--------|-------------------|-----------|--------|-------|
| All 🔤 Due Analytics Grade map                                     |        |                   |           |        |       |
| Assignment                                                        | Start  | Due               | Submitted | Graded | Grade |
| Framing to Panoramic Photography 🔒                                |        | Feb 27<br>3:00 am | -         |        |       |
| Create a Desktop Background a Backgrounds                         |        | Feb 28<br>3:00 am |           |        |       |
| Essay on the use of light and Color - Participation               | Feb 26 | Mar 1<br>9:59 am  | in.       |        |       |
| Attendance                                                        |        | Jul 31<br>3:00 am | -         | ~      | A+    |
| Backgrounds and Wallpapers to Themed Photography 🔒                |        | Jul 31<br>3:00 am | 17        |        |       |
| Digital Photo Shoot – Exploring Light      Light and Color - Test |        | Jul 31<br>3:00 am | ~         | ~      | В     |
| Frames as Technique                                               |        | Jul 31<br>3:00 am | ~         | ~      | F     |
| Essay on light, patterns, and textures a                          |        | Jul 31<br>3:00 am | ~         | ~      | В     |
| Final Project - Photo Essay 🏠                                     |        | Jul 31<br>3:00 am | ~         | ~      | F     |
| Framing Control Frames as Technique                               |        | Jul 31<br>3:00 am | -         |        |       |

The submission method can depend on the type of assignment that a student wants to submit, and the options are:

Dropbox or Essay - you have to first prepare an answer by clicking "Prepare Answer":

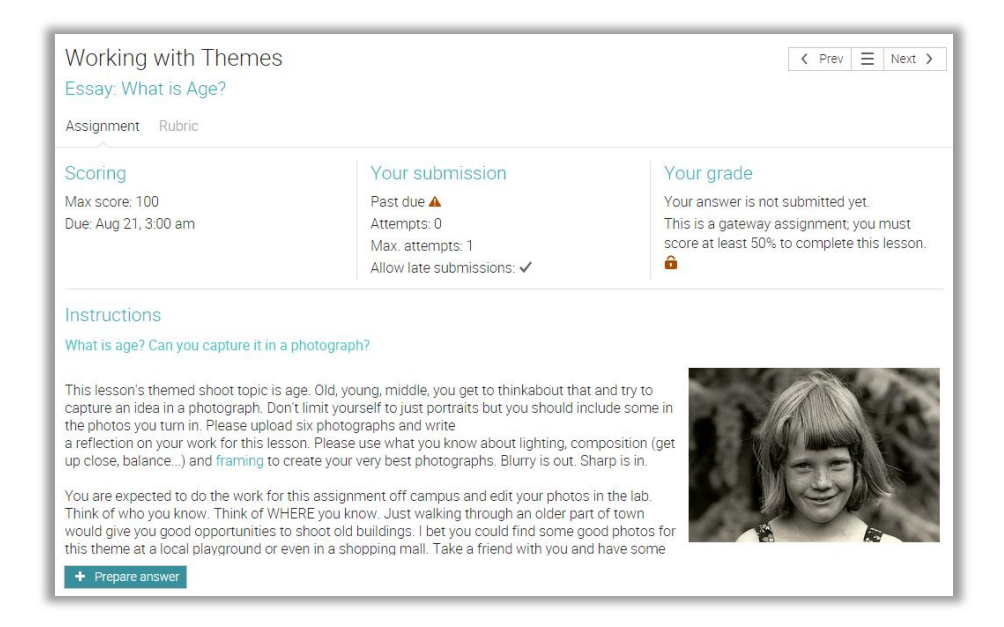

These types of assignments also give you the option to submit your answer right away or save it for a later time.

| Your answer<br>Enter your freeform answer and then press one of the Save options.<br>You can add attachments such as Word documents, PDFs and pictures.<br>The maximum size of the answer plus attachments is 100 MB.                                                                                                    |  |  |  |  |
|----------------------------------------------------------------------------------------------------|--|--|--|--|
| Answer                                                                                                    |  |  |  |  |
| ┑ 〃 җ ҧ ҧ ╫ ⋿ Ξ Ξ ≡ Ξ ⊡ В <i>I</i> ⊻                                                                                                    |  |  |  |  |
| Paragraph • Roboto • 12pt • 🗄 • 🚠 • 🗚 • 🔗 🛽                                                                                                    |  |  |  |  |
| to organize it by a particular theme. Likewise if you'll ever have your<br>will never just place a mishmash of photos up on their walls. They ne<br>Taking pictures is like writing an essay. You want it to tell a story, tak<br>your work organized in such a way that it's understandable to the ge<br>teller. However, instead of using words you'll use pictures. |  |  |  |  |
| p                                                                                                    |  |  |  |  |
|                                                                                                    |  |  |  |  |
| + Save and submit for grading + Save but don't submit yet                                                                                                    |  |  |  |  |

Quiz, SCORM quiz, or Survey - in order to submit the assignment you have to answer the questions of the quiz/survey by clicking "Take quiz", and then click "Finished" once the quiz/survey is completed.

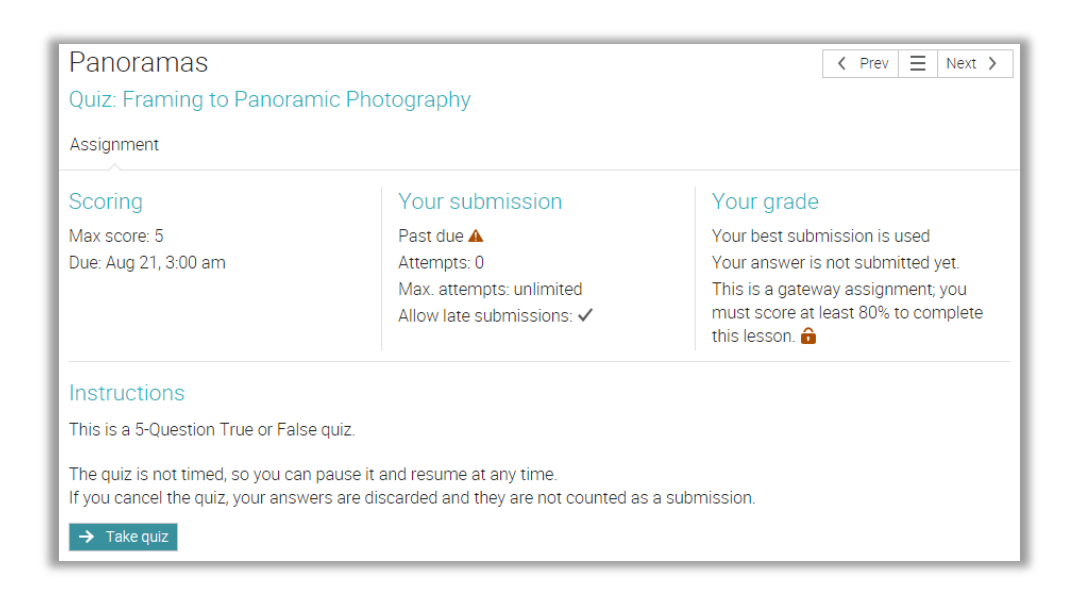

| There are 10 questions: End of quiz                                                                                                    |  |  |  |
|----------------------------------------------------------------------------------------------------|--|--|--|
| 1 2 3 4 5 6 7 8 9 10 🗸                                                                                                    |  |  |  |
| Previous III Pause Republic Pop up instructions                                                                                                  |  |  |  |
| End of quiz                                                                                                    |  |  |  |
| You are at the end; press Finished to complete and grade the quiz.<br>You can review your answers below and click Edit if you want to change any |  |  |  |
| Finished                                                                                                    |  |  |  |
| Question 1                                                                                                    |  |  |  |
| 🖋 Use the Auto mode for general snapshots                                                                                                    |  |  |  |
| Response: True                                                                                                    |  |  |  |
| / Edit                                                                                                    |  |  |  |

Debate or Discussion - participating in the discussions is considered a submission.

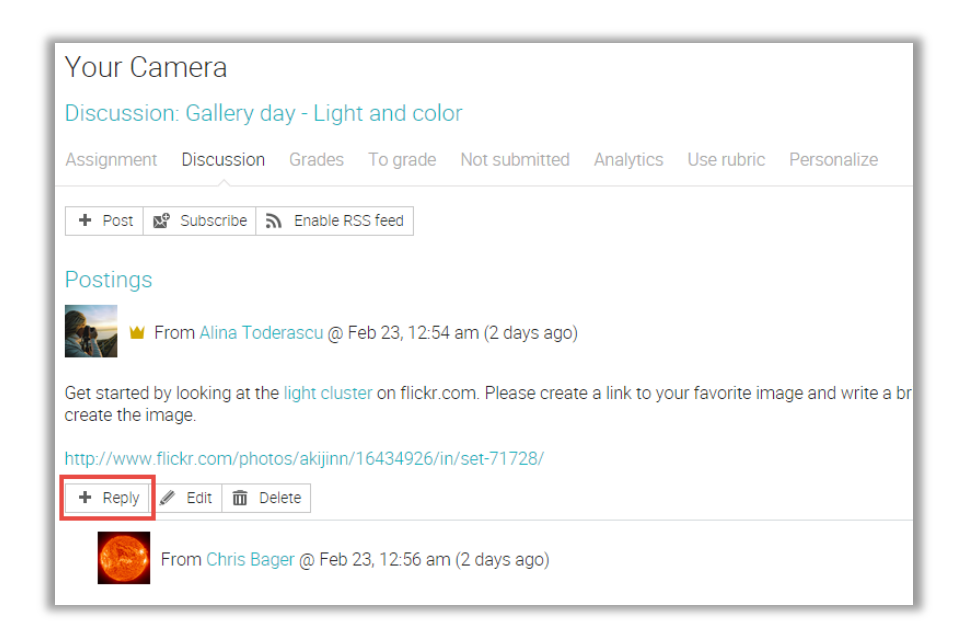

Attendance - the teacher awards points based on attendance records.

Offline - there is no online submission by students for this type of assignment.

TurnItIn - the submission is made on the TurnItIn site.

### Viewing grades

Grades for individual assignments are displayed in the assignments list.

| Assignments                                                                      |        |                   |                |        |      |  |  |
|----------------------------------------------------------------------------------|--------|-------------------|----------------|--------|------|--|--|
| All 🔤 Due Analytics Grade map                                                    |        |                   |                |        |      |  |  |
| Assignment                                                                       | Start  | Due               | Submitted      | Graded | Grad |  |  |
| Panoramas                                                                        |        | Feb 27<br>3:00 am | -              |        |      |  |  |
| Create a Desktop Background 🔒                                                    |        | Feb 28<br>3:00 am |                |        |      |  |  |
| Essay on the use of light 🔒<br>Light and Color - Participation                   | Feb 26 | Mar 1<br>9:59 am  | <b>In</b>      |        |      |  |  |
| Attendance                                                                       |        | Jul 31<br>3:00 am | -              | ~      | A+   |  |  |
| Backgrounds and Wallpapers to Themed Photography a<br>Working with Themes - Test |        | Jul 31<br>3:00 am | P <sup>a</sup> |        |      |  |  |
| Digital Photo Shoot – Exploring Light      Light and Color-Test                  |        | Jul 31<br>3:00 am | ~              | ~      | В    |  |  |
| Frames as Technique                                                              |        | Jul 31<br>3:00 am | ~              | ~      | F    |  |  |
| Essay on light, patterns, and textures a<br>Composition Basics - Participation   |        | Jul 31<br>3:00 am | ~              | ~      | В    |  |  |
| Final Project - Photo Essay 🔒                                                    |        | Jul 31<br>3:00 am | ~              | ~      | F    |  |  |
| Framing Configue                                                                 |        | Jul 31<br>3:00 am | -              |        |      |  |  |

The grade of an assignment is also displayed on its overview page.

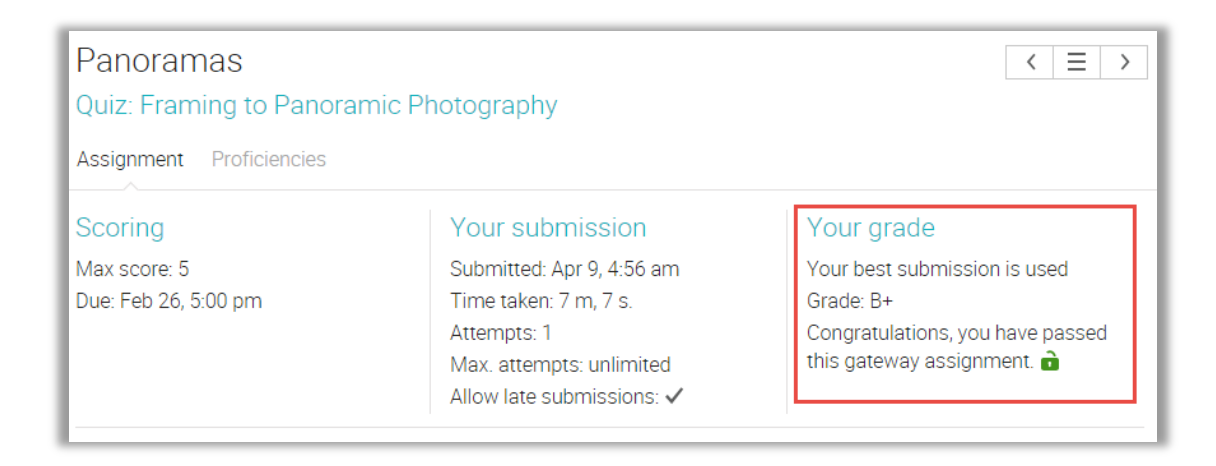

## Enrolling in classes

To enroll in a class whose access code you already know, hover over the Classes menu, then click Enroll.

Enter the class access code, then click Enroll.

| П |                                                                                                    |  |  |  |  |  |
|---|----------------------------------------------------------------------------------------------------|--|--|--|--|--|
|   | Enroll in a class 🗙                                                                                                    |  |  |  |  |  |
|   | Access code:                                                                                                    |  |  |  |  |  |
|   | If the class does not have an access code, you can enroll by finding it in the class catalog and then clicking its Enroll option. |  |  |  |  |  |
|   | Enroll                                                                                                    |  |  |  |  |  |

To see the classes in your school's class catalog (if your administrator has enabled the catalog), hover over the Classes menu, then click Catalog.

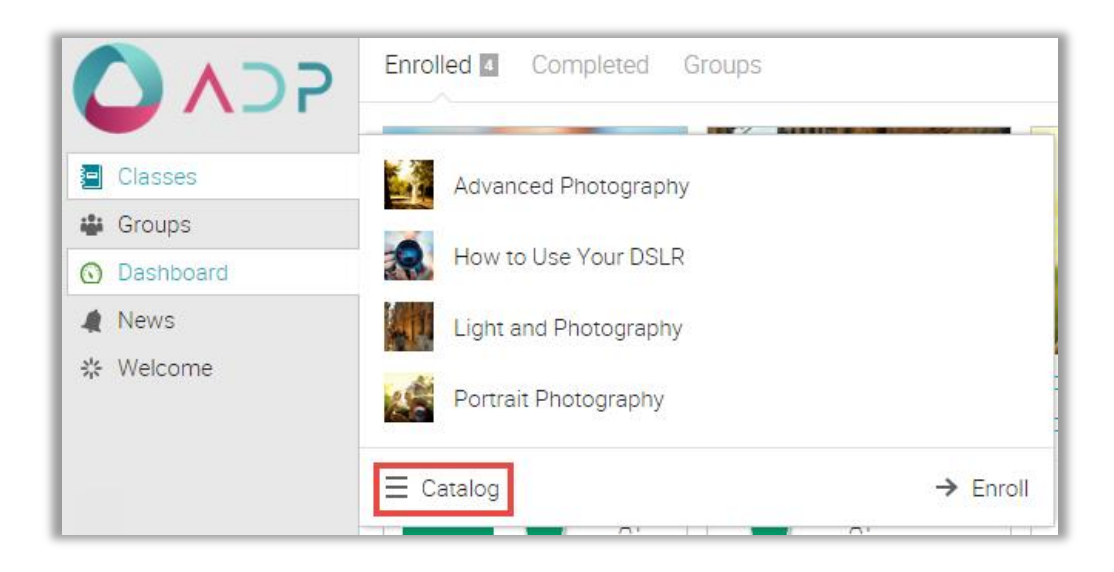

To see the classes in a category or subcategory, click on it.

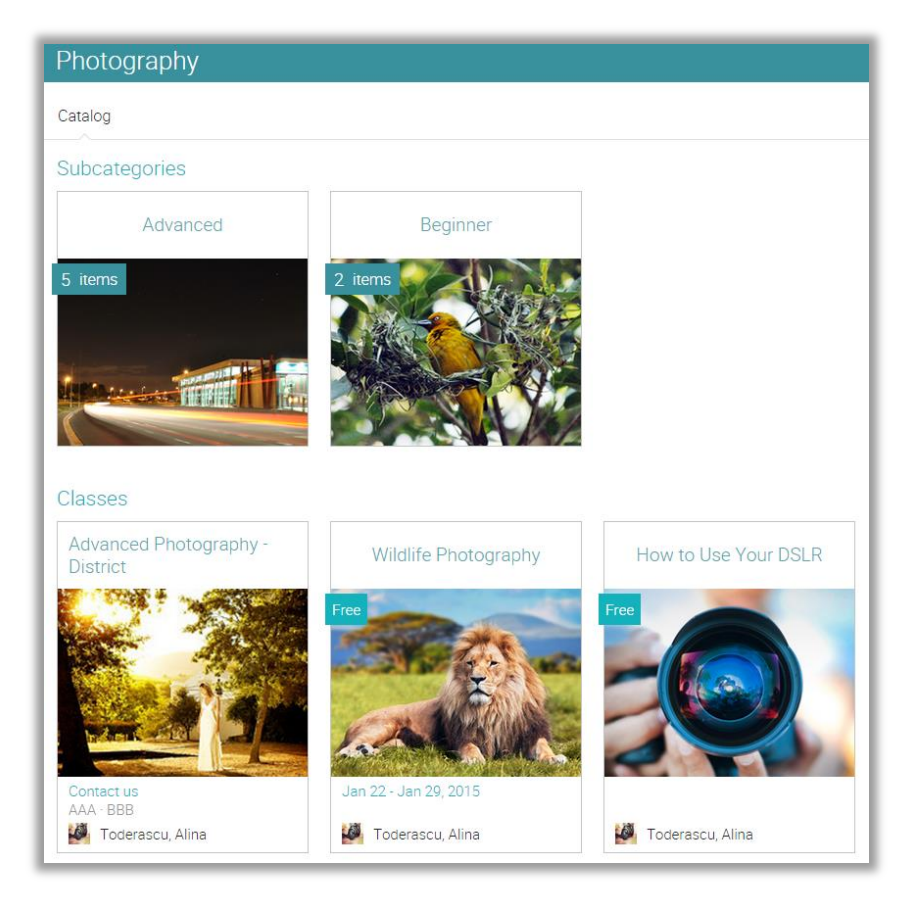

To see details for a particular class, click on the class. To enroll in the class, enter its access code (if it has one), then click Enroll.

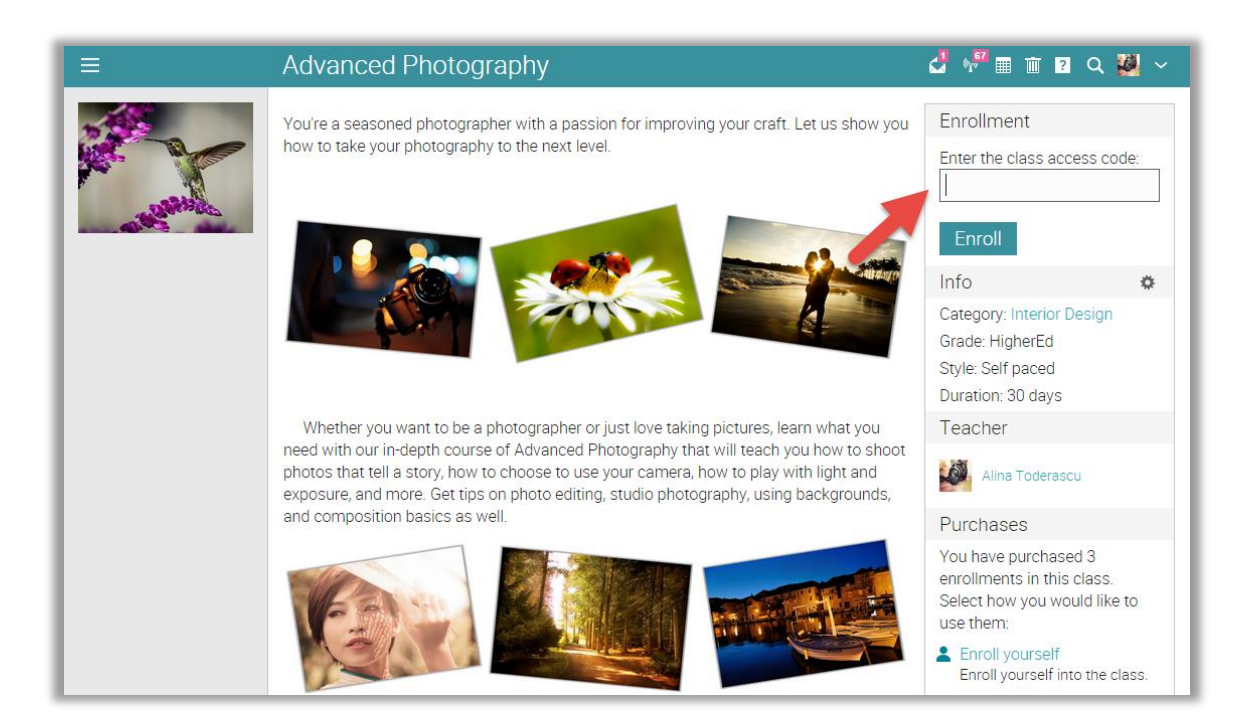

To search for a particular class, click the icon  $\square$ , then enter its in the Search box,

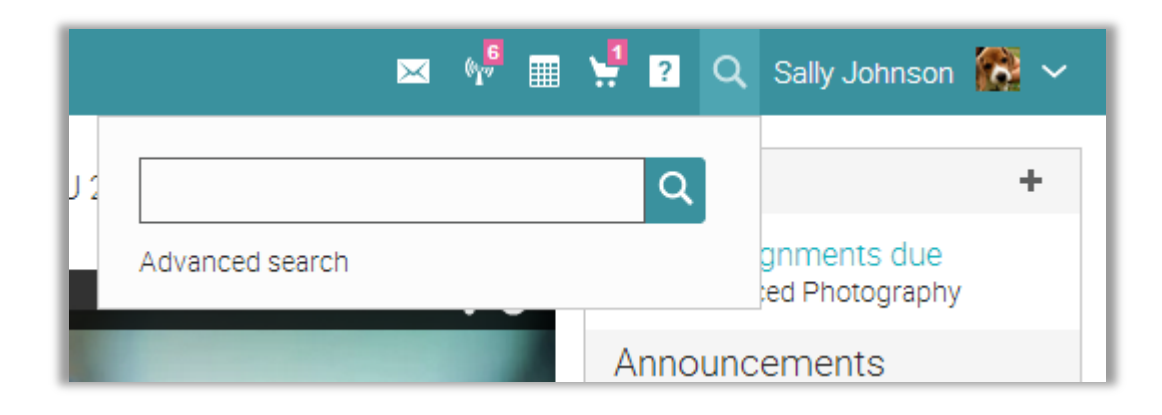

Or use Advanced search and select the Classes option.

| Classes                                                   | 🖂 🖗 🏢 🖞 🛛 Q Sally Johnson 🎆 🗸          |
|-----------------------------------------------------------|----------------------------------------|
|                                                           | ← Return to advanced search            |
| Since you are a student in a walled community, you can or | nly search for classes in your school. |
| Phrase or class id                                        |                                        |
| Subject                                                   |                                        |
| Any subject 🔹                                             |                                        |
| Grades<br>K ▼ to HigherEd ▼                               |                                        |
| Language  Any language                                    |                                        |
| Search                                                    |                                        |

### Communicating with users

You can communicate with teachers and friends, using the private messaging system. To see your inbox, click on the message icon in the top right bar or click Home/Messages. If you click on the top right message icon, a drop down menu will appear that lists your most recent messages.

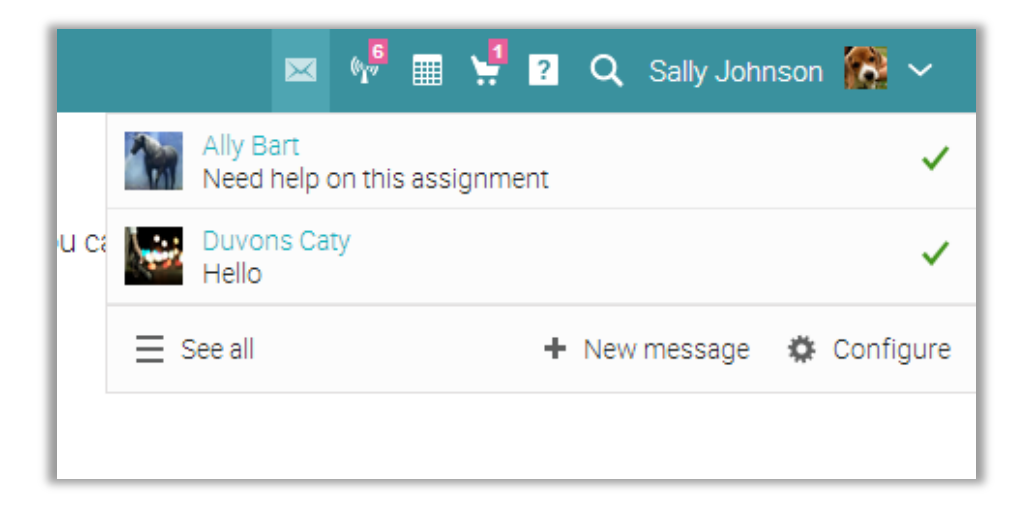

To read a message, click on it. To reply to a message, click Reply, enter your response and click Send. To delete a message, click Delete.

| E |           |                                                    | _             |
|---|-----------|----------------------------------------------------|---------------|
| l | Messag    | ge From: Alina Toderascu                           | ×             |
|   | From:     | Alina Toderascu<br>at Jun 13, 5:41 am (3 days ago) | ח             |
|   | Subject:  | New course                                         | ar<br>eo      |
|   | The new o | course on Photography starts on June 12!           |               |
|   |           |                                                    | et<br>ec      |
|   |           |                                                    | ]             |
|   |           |                                                    | 0             |
|   |           |                                                    | g             |
|   | <         | Reply Delete                                       | n<br>Advancer |
|   |           | ourre, rise our end our intern                     | Auvaliceu     |

To send a message to someone, hover over their name (links to users appear in most places in the site such as a list of students, teachers, profile pages, and in the forums), click Send Message, then enter your message and click Send. For convenience, URLs in messages are automatically converted into clickable links.

| Users           |                                                          |
|-----------------|----------------------------------------------------------|
| Catalog Friends | Students E                                               |
| Message Studen  | Ally Bart<br>Academy of Digital Photography<br>• Offline |
| 🗆 🦲 🔤 Ser       | d message                                                |
| Bart, All       | У                                                        |

To send a message to multiple users at once, select the users from a list, then click Message.

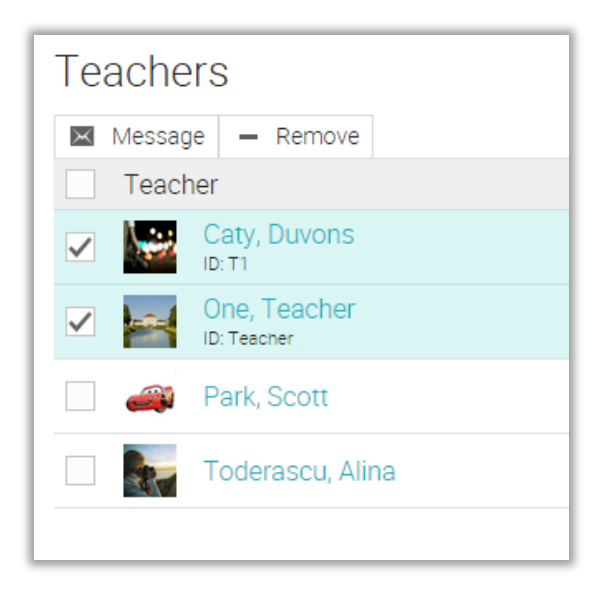

### Notifications

To see all your notifications, click the notifications icon in the top right bar or click Home/ Notifications. If you click on the top right message icon, a drop down menu will appear that lists your most recent notifications. Notifications include posts from forums you are subscribed to, enrollments, invitations, and more.

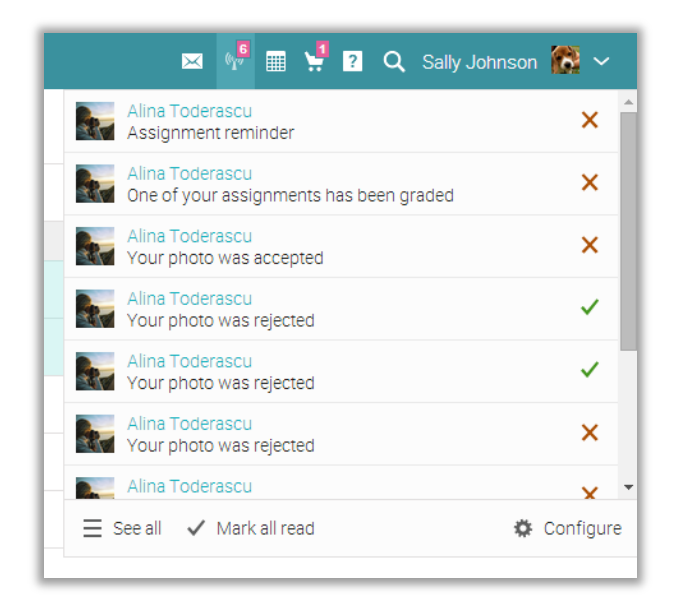

To select which notifications are automatically emailed to you, click the Configure option. If you are subscribed to a forum, you can reply to a posting directly from the notifications box, or click "See thread" to see the entire thread on the forum.

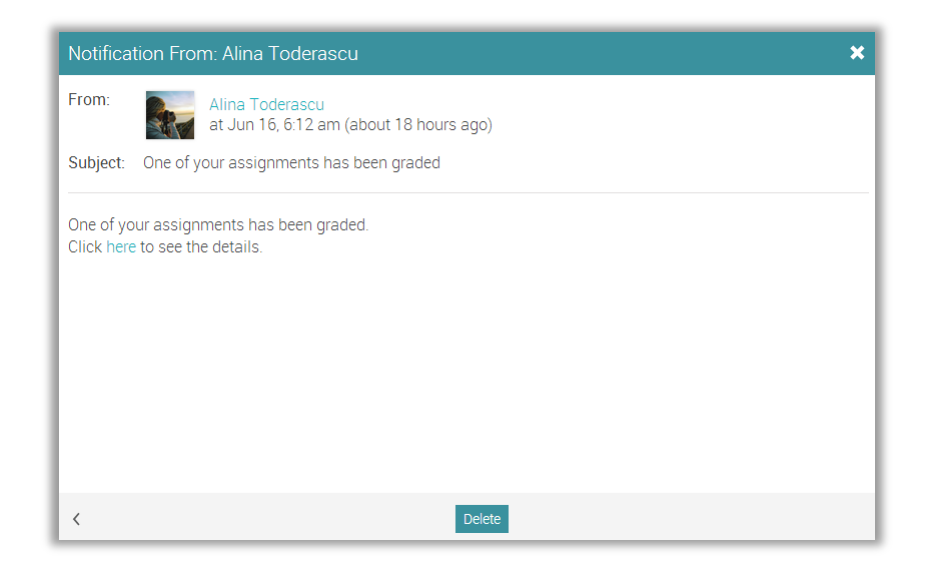

# Profile

To access your profile, click the profile icon in the top right.

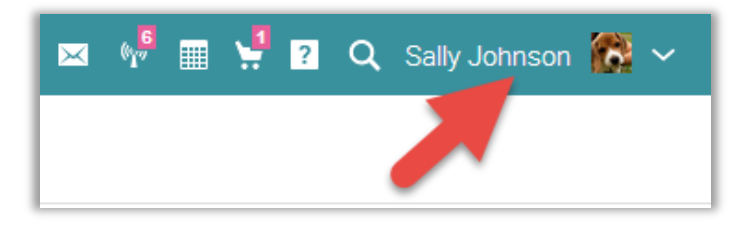

Here you can find your account information, login credentials, photos, and certificates.

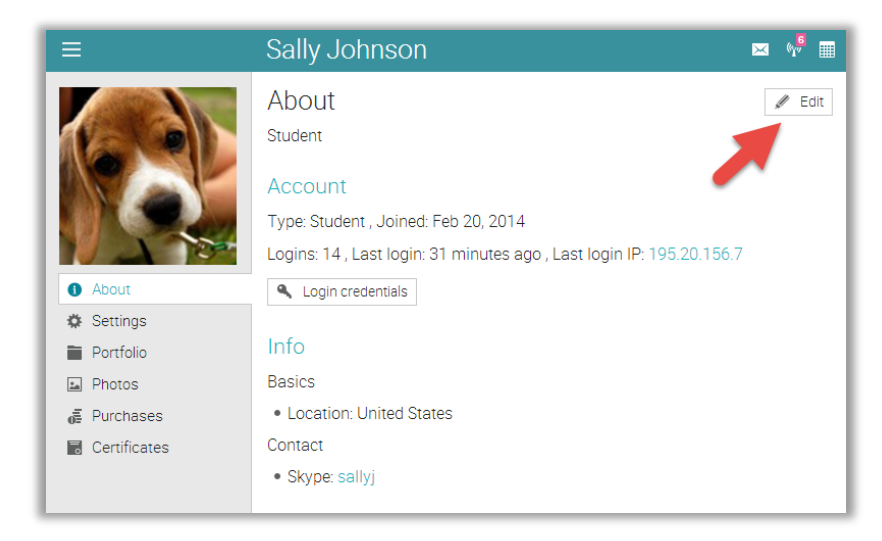

To change your settings click the edit icon in the top right. Here you can change your picture, description, password, and info.

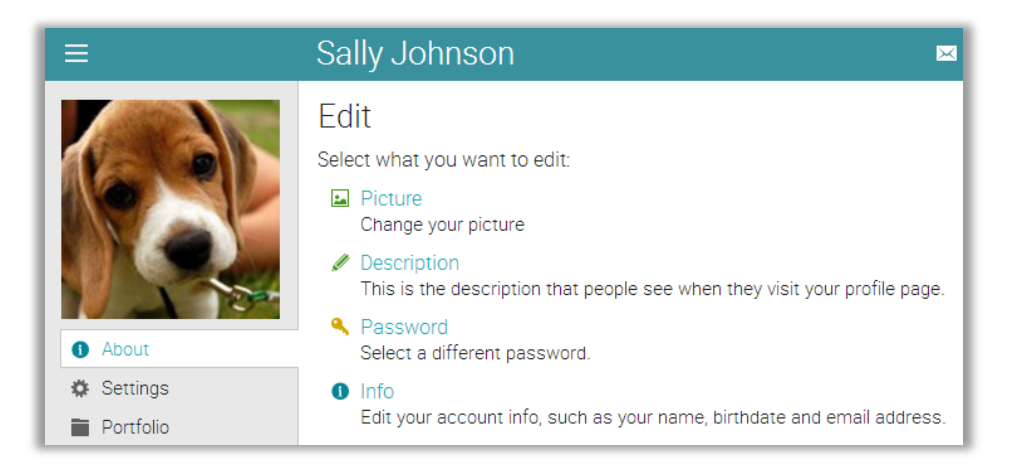

## Adding friends

Students can connect with other users as friends in order to message and exchange resources. They can also see which friends are online and chat with them to collaborate on projects.

To add a friend, go to a user's profile and click the Add friend button. You will receive a message when the user has accepted your friend request.

| ≡                                                          | John Brown                                                                                                    |
|------------------------------------------------------------|----------------------------------------------------------------------------------------------------|
|                                                            | About<br>There is currently no information about this member.<br>Add friend Report<br>Communication<br>Online? X |
| <ul> <li>About</li> <li>Photos</li> <li>Friends</li> </ul> | Send message Ignore messages                                                                                     |
| 🖶 Groups<br>🗟 Certificates                                 | Type: Student                                                                                                    |

## Summary

The Getting Started Guide for Students provided the basic information that students need when they first start using NEO. The topics we covered were: navigating in NEO, using the Help Center, the layout of an example class, viewing lessons and assignments, submitting assignments, viewing grades, enrolling in classes, communicating with users, and adding friends.

If you have any additional questions or need any help please contact us at support@neolms.com, browse our Help Center, or visit the support forum. You can also find us here:

www.neolms.com

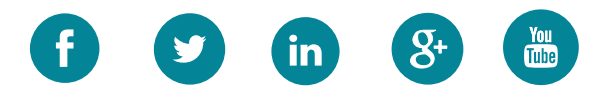